- Baja del Registro de Productos Alimenticios
- Baja del Registro de Productos Alimenticios Pescados/Mariscos
- Baja del Registro de Productos Alimenticios Caja Master
- 1) Ingreso con Clave Fiscal

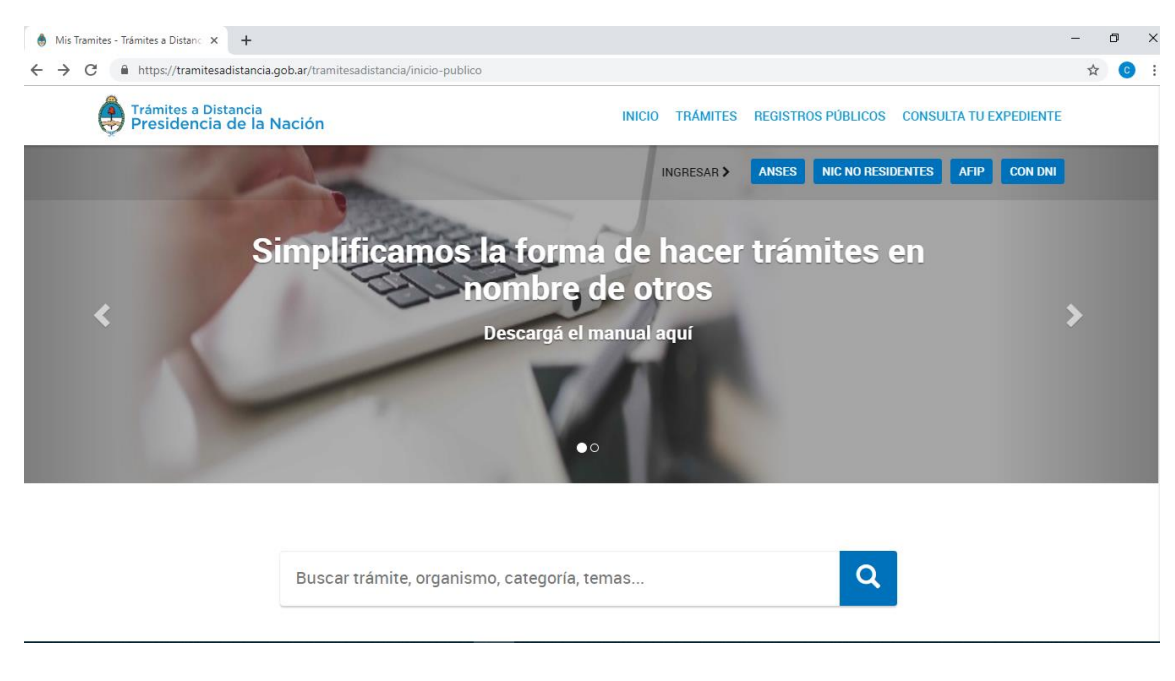

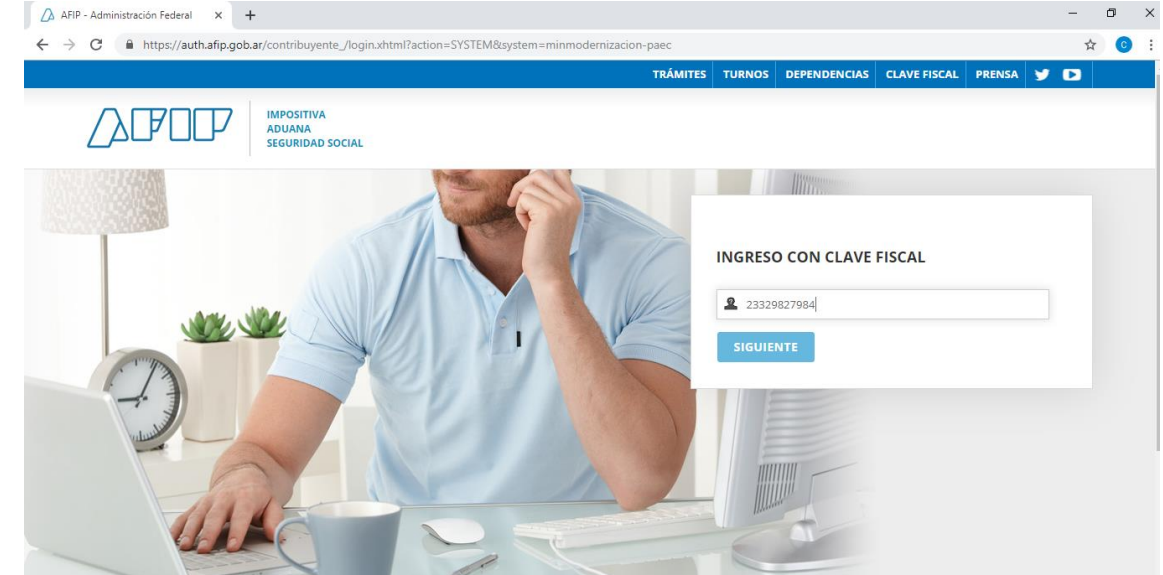

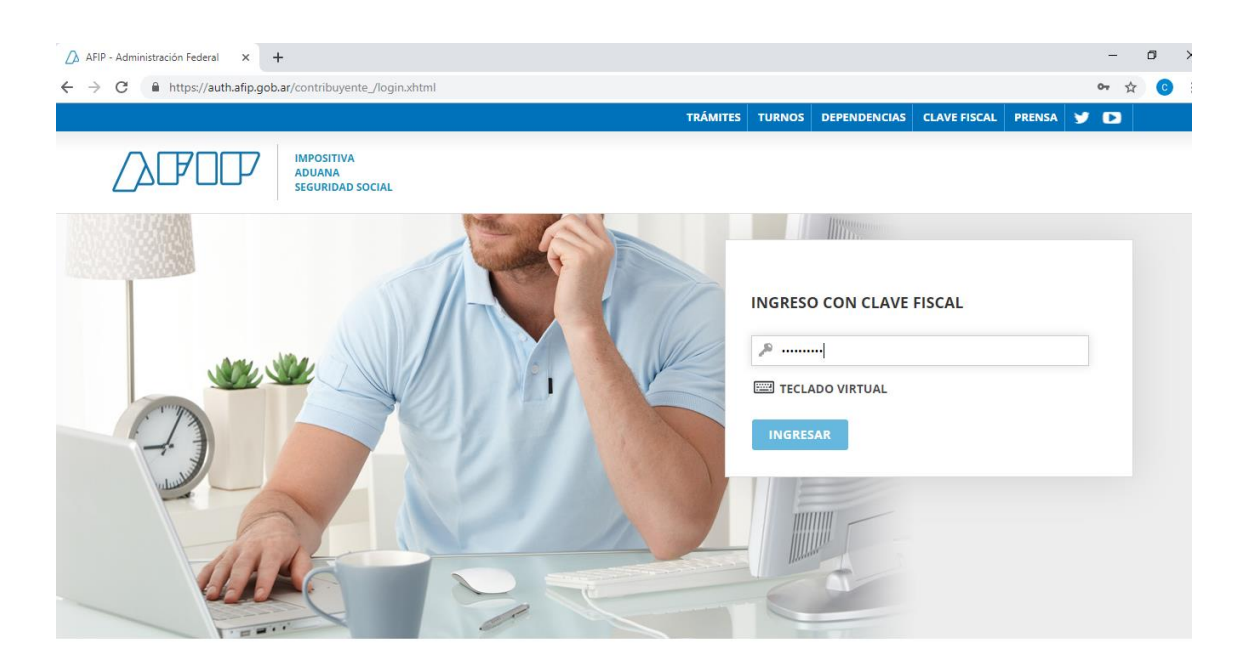

1) Una vez que ingresa a la Plataforma se busca el trámite y seleccionamos "Iniciar Trámite"

## Iniciar Trámite

Busca tu trámite por Nombre, Organismo o Temática relacionada

Búsqueda de trámite por: Q Baja del Registro de Productos Alimenticios Se encontraron 3 resultados Organismo Baja del Registro de Productos Alimenticios 0 NIC Argentina #Servicio Nacional de Sanidad y Calidad Agroalimentaria - SENASA Trámite de Baja del Registro de Producto/s Alimenticio/s Ministerio del Interior, Obras Públicas y Vivienda 0 **% DETALLES** INICIAR TRÁMITE 0 Ministerio de Justicia y Derechos Humanos 0 Superintendencia de Servicios de Salud - SSS 8 Baja del Registro de Productos Alimenticios - Pescados/Mariscos Servicio Nacional de Sanidad y Calidad Agroalimentaria - SENASA #Servicio Nacional de Sanidad y Calidad Agroalimentaria - SENASA Trámite de Baja del Registro de Producto/s Alimenticio/s - Pescados/Mariscos 0 Ente Nacional de Comunicaciones - ENACOM S DETALLES INICIAR TRÁMITE Sistema Federal de Medios y Contenidos Públicos 🛈 0 Secretaría Legal y Técnica Baja del Registro de Productos Alimenticios - Caja Master 0 Prefectura Naval Argentina #Servicio Nacional de Sanidad y Calidad Agroalimentaria - SENASA 0 Administración de Parques Nacionales Trámite de Baja del Registro de Producto/s Alimenticio/s - Caja Master

2) En esta instancia encontraremos los datos personales del solicitante y del Apoderado en caso de corresponder.

| Trámites a Distancia<br>Presidencia de la Naciór |                 | I          | NICIAR TRÁMITE       | MIS TRÁMITES | NOTIFICACIONES | APODERADOS  | CONSULTA     |
|--------------------------------------------------|-----------------|------------|----------------------|--------------|----------------|-------------|--------------|
|                                                  |                 |            |                      |              |                | MARIA L     | UZ BARBERO 👻 |
| Baja del Registro d                              | e Produc        | tos Alimen | ticios               |              |                |             |              |
|                                                  | - Ø             |            | <ul> <li></li> </ul> |              |                |             |              |
| Datos del solicita                               | nte             |            |                      |              |                |             |              |
| Nombre:                                          | MARIA LUZ       |            |                      |              |                |             |              |
| Apellidos:                                       | BARBERO         |            |                      |              |                |             |              |
| CUIT/CUIL:                                       | 23329827984     |            |                      |              |                |             |              |
| Correo electrónico de                            | luzbarbero@hotm | ail.com    |                      |              |                |             |              |
| aviso:                                           |                 |            |                      |              |                |             |              |
| Teléfono de contacto:                            | +54             | 1140456838 |                      |              |                |             |              |
|                                                  |                 |            |                      |              |                | C#EDITAR    |              |
|                                                  |                 |            |                      |              | - VE           | ER COMPLETO |              |

3) Una vez confirmados los datos personales, ingresamos al trámite específico que seleccionamos.

| Trámites a Distancia<br>Presidencia de la Nación                                 | INICIAR TRÁMITE | MIS TRÁMITES | NOTIFICACIONES | APODERADOS | CONSULTA     |
|----------------------------------------------------------------------------------|-----------------|--------------|----------------|------------|--------------|
|                                                                                  |                 |              |                | MARIA L    | UZ BARBERO 👻 |
| Baja del Registro de Productos Alime                                             | nticios         |              |                |            |              |
|                                                                                  | -               |              |                |            |              |
| Adjuntá documentación:<br>Los documentos marcados con <b>*</b> son obligatorios. |                 |              |                |            |              |
| Datos del Trámite 🗰                                                              |                 |              | <b>₽</b> co    | DMPLETAR   |              |
| Nota de solicitud de baja ¥                                                      |                 |              | ( & AL         | DJUNTAR    |              |

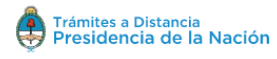

MARIA LUZ BARBERO 👻

| Baja | del Registro | de Productos | Alimenticios · | <ul> <li>Pescados/Marisco</li> </ul> | S |
|------|--------------|--------------|----------------|--------------------------------------|---|
|------|--------------|--------------|----------------|--------------------------------------|---|

| Los documentos marcados con 🛊 son obligatorios.                                  |                                                                 |
|----------------------------------------------------------------------------------|-----------------------------------------------------------------|
| Datos del Trámite ≭                                                              | COMPLETAR                                                       |
| Nota de solicitud de baja 🗱                                                      | <b>€</b> ADJUNTAR                                               |
| Trámites a Distancia<br>Presidencia de la Nación                                 | INICIAR TRÁMITE MIS TRÁMITES NOTIFICACIONES APODERADOS CONSULTA |
|                                                                                  | MARIA LUZ BARBERO 👻                                             |
| Baia del Begistro de Productos Alime                                             | enticios - Caia Master                                          |
|                                                                                  |                                                                 |
| Adjuntá documentación:<br>Los documentos marcados con <b>*</b> son obligatorios. |                                                                 |
| Datos del Trámite ≭                                                              | COMPLETAR                                                       |
| Nota de solicitud de baja 🗚                                                      | (% ADJUNTAR)                                                    |

Los trámites de "Baja" están compuestos por un Formulario que se debe completar y un Documento Obligatorio que hay que adjuntar:

| djuntá documentación:                          |                       |
|------------------------------------------------|-----------------------|
| os documentos marcados con 🍁 son obligatorios. |                       |
| Datos del Trámite 🗱                            | COMPLETAR             |
| Nota de solicitud de baja 🌟                    | (% ADJUNTAR)          |
|                                                |                       |
|                                                | VOLVER CONFIRMAR TRÁM |

**COMPLETAR**: despliega un formulario donde se deben completar campos.

| Datos del Trámite ≭                       |                               |   |
|-------------------------------------------|-------------------------------|---|
| ¿Posee número de Registro<br>Legajo (RL)? | 5                             |   |
| Registro                                  |                               |   |
| Registro Legajo (RL) N°                   | ٩                             | ٩ |
| 😌 🤤 Número de Establecimie                | ento, Producto y Presentación |   |
| Establecimiento N°                        |                               |   |
| Producto N°                               |                               |   |
| Presentación N°                           |                               |   |
|                                           |                               |   |
|                                           | GUARDAR                       |   |

ADJUNTAR: son documentos que deben ser importados desde la PC.

|                                          | Subir información<br>Tamaño máximo de 20MB. Extension<br>jpeg, png, bmp, gif, tiff, tif, html, dwf. | nes permitidas: pdf, doc, do | x<br>cx, xlsx, jpg, |                                   |                                                 |                          |         |
|------------------------------------------|----------------------------------------------------------------------------------------------------|------------------------------|---------------------|-----------------------------------|-------------------------------------------------|--------------------------|---------|
|                                          | ADJUNTAR DE PC                                                                                      | MIS DOCUMENTOS AD            | JUNTOS              |                                   |                                                 |                          |         |
| Adjuntá documen                          |                                                                                                    | O Abrir                      |                     |                                   |                                                 |                          | ×       |
| Los documentos mai                       |                                                                                                    | ← → × ↑ 🗔 > Este             | equipo > Escritorio |                                   | ר טֿ Buscar en B                                | scritorio                | Q       |
|                                          | + Arrastr                                                                                           | Organizar 🔻 Nueva carp       | eta                 |                                   |                                                 |                          | ?       |
| Datos del Trámite<br>Nota de solicitud d | le baja <b>*</b>                                                                                    |                              | ARN                 | Buques<br>Documentación<br>WS GOE | CAPA<br>Establecimientos                        | Datos personales         | 5       |
|                                          |                                                                                                    | Recursos compa               |                     |                                   | 1                                               | 124                      | Ŷ       |
| Trán                                     | nites a Distancia<br>sidencia de la Nación                                                          | Nombre                       | =                   |                                   | <ul> <li>✓ Archivos p</li> <li>Abrir</li> </ul> | ersonalizados<br>Cancela | ~<br>ar |

Una vez que se hayan completado el formulario y se adjuntó el documento se selecciona "Confirma Trámite".

| COMPLETAR                |
|--------------------------|
| (% ADJUNTAR)             |
|                          |
| VOLVER CONFIRMAR TRÁMITE |
|                          |

|                                                                                                    | <i>,</i>                                                                                                    |                            |                            |                       |  |
|----------------------------------------------------------------------------------------------------|----------------------------------------------------------------------------------------------------|----------------------------|----------------------------|-----------------------|--|
| Trámites a Distancia<br>Presidencia de la Nac                                                                 | ción                                                                                                    | INICIAR TRÁMITE MIS TRÁM   | ITES NOTIFICACIONES APODEF | ADOS CONSULTA         |  |
| Seleccione a quién representar                                                                                | •                                                                                                    |                            | L                          | ESLIE ANN CHRISTINE - |  |
| Baja del Registro                                                                                             | de Productos A                                                                                                    | Alimenticios               |                            |                       |  |
|                                                                                                    |                                                                                                    |                            |                            |                       |  |
|                                                                                                    | El ti                                                                                                    | (                          |                            |                       |  |
| Númoro                                                                                                    | do trámito                                                                                                    | ramite se genero con exito |                            |                       |  |
| Número<br>Número de trám                                                                                      | de trámite<br>nite: EX-2018-01214500APN-D                                                                            | NGDE#JGM                   |                            | _                     |  |
| Número<br>Número de trám<br>no caj en su basis<br>Documentación                                               | de trámite<br>nite: EX-2018-01214500APN-D<br>de tránétes<br>asociada:                                                | NGDE#JGM                   |                            |                       |  |
| Número de trâm<br>Número de trâm<br>No ceta en ou baden<br>Documentación                                      | de trámite<br>ite: EX:2018-01214500APN-D<br>de transe<br>asociada:<br>Nombre                                         | ramite se genero con exito | Acciones                   |                       |  |
| Número de trêm<br>Número de trêm<br>Documentación<br>PV-2018-01214501                                         | de trámite<br>ite: EX2018-01214500APN-D<br>do tientes<br>asociada:<br>Nombre<br>1.APN-DNODE#JGM                      | NGDE#JGM                   | Acciones                   |                       |  |
| Número de trám<br>Número de trám<br>Documentación<br>PV-2018-01214501<br>RE-2018-01214501                     | de trámite<br>ite: EX-2018-01214500APN-D<br>de trimites<br>asociada:<br>Nombre<br>1-APN-DNGDE#JGM<br>2-APN-DNGDE#JGM | ramite se genero con exito | Acciones<br>&<br>&         |                       |  |
| Número de trêm<br>Número de trêm<br>Documentación<br>PV-2018-01214501<br>RE-2018-01214501<br>RE-2018-01214501 | Antice EX-2018-01214500- APN-D<br>de tributes<br>asociada:<br>I-APN-DNGDE#JGM<br>9-APN-DNGDE#JGM                     | ngde#jgm                   | Acciones<br>*<br>*<br>*    |                       |  |

## El trámite se habrá generado con éxito dando un número de expediente.